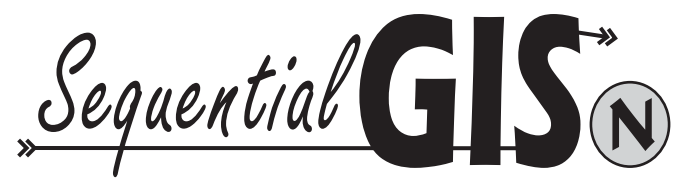

# Sequential Gas Injection System

## MANUALE DI ISTRUZIONE DEL SOFTWARE DI PROGRAMMAZIONE

PER CENTRALINA "BIGAS 2001n"

Ver. 3.0

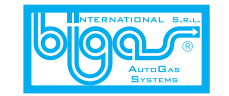

BIGAS INTERNATIONAL AUTOGAS SYSTEMS S.r.I. Sede legale: Via A. De Gaspari, 31 Stabilimento: Via P. Nenni, 40 50019 Sesto Fiorentino Firenze ITALY Tel. 0554211275-0554201432 Fax 0554215977 http::www.bigas.ite-mail tech@bigas.it Realizzazione: Ufficio Tecnico Bigas 2003 ISG1004

### Indice

| <ul> <li>Istruzioni generali</li> </ul>                                                                                                    | pag. 5-18                                                                                              |
|----------------------------------------------------------------------------------------------------|----------------------------------------------------------------------------------------------------|
| <ul> <li>Fase preliminare</li> <li>Impostazione dei parametri di configurazione</li> <li>Autotaratura</li> <li>Modifica manuale della Carburazione</li> <li>Menu Visualizza</li> <li>Menu Salva Configurazione</li> <li>Menu Carica Configurazione</li> <li>Menu Riprogramma centralina</li> <li>Menu mappa-funzionalità aggiuntive con chiave 009</li> </ul>              | pag. 5<br>pag. 6-10<br>pag. 11<br>pag. 12-14<br>pag. 15<br>pag. 16<br>pag. 17<br>pag. 18<br>pag. 19-20 |
| • Appendice                                                                                                    | pag. 21-34                                                                                             |
| <ul> <li>Schema generale SGIS di installazione</li> <li>Schema generale impianto 4 cilindri</li> <li>Schema di montaggio distributore</li> <li>Collegamento parallelo di 2 distributori</li> <li>Colleg. RI-21 double con 2 distributori in parallelo</li> <li>Schema montag. riduttore double con 1 distributore</li> <li>Schema di montaggio riduttore double</li> </ul> | pag. 22<br>pag. 23<br>pag. 24<br>pag. 25<br>pag. 26<br>pag. 27                                         |
| con 1 distributore - 2 ingressi<br>- Schema impianto sezione acqua con 2 riduttori<br>- Schema sezione gas con 2 riduttori                                                                                                    | pag. 28<br>pag. 29<br>pag. 30                                                                          |

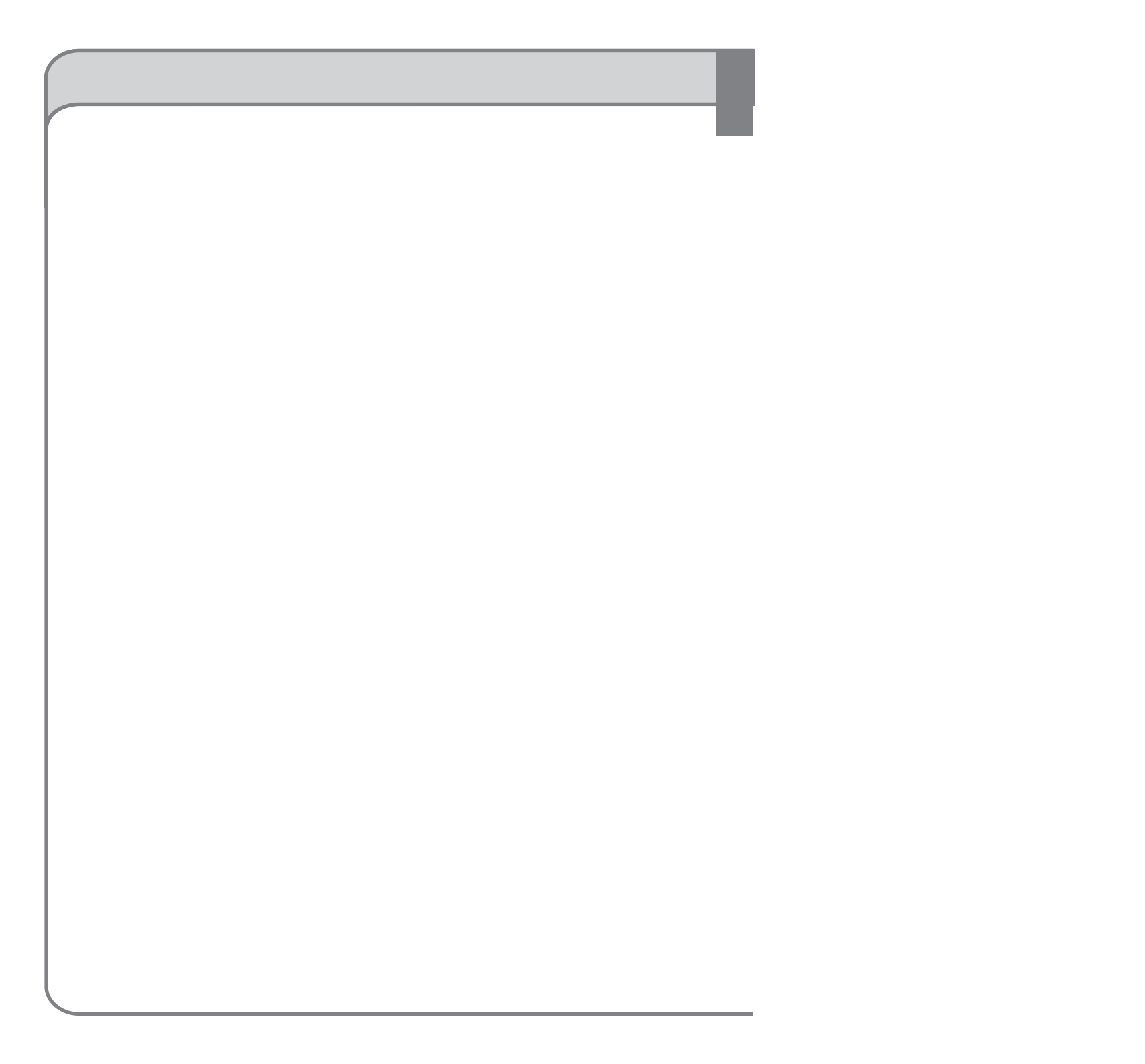

- Accertarsi di avere installato in modo corretto il software di programmazione
- Collegare la centralina Sgis con il computer tramite l'intefaccia seriale o USB.
- Prima di iniziare le operazioni di configurazioni, assicurarsi di avere installato l'impianto in modo corretto.
- Per testare il collegamento con la centralina è necessario eseguire quanto segue:
  - o Accendere il motore dell'auto
  - o Impostare il commutatore su benzina (led rosso acceso)
  - o Avviare il programma, facendo doppio-click sull'icona Bigas 2001 sul desktop

Se il programma si apre correttamente (senza visualizzare errori di connessione) ed il commutatore rimane acceso, il collegamento con la centralina è avvenuto in modo corretto.

- Risoluzione dei problemi possibili durante la fase preliminare:
  - Se il software non riesce a connettersi con la centralina Sgis, controllare il collegamento del filo positivo sottochiave, il positivo e negativo della batteria. Controllare inoltre il collegamento dell'interfaccia seriale o USB.
  - Se qualche secondo dopo l'avviamento del motore, il commutatore si spenge, è possibile che ci siano dei problemi sul collegamento del segnale dei GIRI oppure che non siano stati collegati i negativi (filo segnale) degli iniettori benzina.
  - Se il commutatore si accende e spenge in modo alternato, probabilmente è stata caricata una configurazione vettura non adatta. Caricare una configurazione più adatta o standard per risolvere il problema o provare a riprogrammare con un firmware diverso.

Impostazione dei parametri di configurazione della vettura

Fase 1

### MENU PRINCIPALE

### COMFIGURA VETTURA VISUALIZZA AUTOTARATURA SALVA CONFIGURAZIONE CARICA CONFIGURAZIONE RIPROGRAMMA CENTRALINA ESCI

#### Centralina non connessa Config: StandardBigas

Connectione Importationi Akito

Una volta avviato il programma Bigas2001 (Sgis Plus) e correttamente connessi alla centralina, è necessario scegliere il tipo di carburante (metano o apl) dell'impianto installato. Per fare questo seguire le seguenti istruzioni:

- dal menù principale, cliccare su "CONFIGURA VETTURA"
- scegliere "metano" o "gpl" dal campo "tipo carburante"
- preme il tasto "Esc" per ritornare al menù principale

Dopo avere scelto il carburante corretto è possibile caricare in memoria una configurazione:

- dal menù principale, cliccare su "CARICA CONFIGURAZIONE"
- selezionare un file di una vettura uguale, oppure con un motore dello stesso tipo; in alternativa selezionare un file standard, cliccare su "OK"
- premere "Esc" per ritornare al menù principale

#### Impostazione dei parametri di configurazione della vettura

Fase 1

|                  | Attenzione ! Modificare i parametri in giallo solo | con sottochiav | e disinserito. |          |
|------------------|----------------------------------------------------|----------------|----------------|----------|
|                  | Azzera centralina e ritorna ai pa                  | rametri di ba  | ise            |          |
| ra mounica carb. | Ritardo passaggio benzina-gas                      | 30             | S              |          |
| Ed Madifian anth | Temperatura riduttore per il cambio                | 30             | °C             |          |
|                  | Soglia giri per il cambio                          | 1600           | rpm            |          |
| F3 Sensori       | Tipo di cambio                                     | In acc         | accelerazione  |          |
|                  | Tipo di accensione                                 | Bibob          | ina            | •        |
| F2 Lambda        | Numero cilindri                                    | 4 cilindri     |                | •        |
|                  | Tipo di segnale giri                               | Stand          | ard            | ٠        |
| P1 Cambio        | Iniettori                                          | Biagiotti      |                | <u>•</u> |
| 100000           | Tipo carburante                                    | GPL            |                | ·        |

Per impostare i parametri della vettura (le modifiche dei parametri vanno effettuate con la chiave di accensione su "off"), cliccare su "CONFIGURA VETTURA" dal menù principale. Nel margine inferiore di questa schermata vengono visualizzati i segnali di:

"Giri" motore. E' il valore dei giri del motore. E' importante che il valore visualizzato sullo schermo corrisponda a quello visualizzato sul contagiri dell'auto. Se così non fosse variare il valore nel campo "Tipo di accensione" nel menu "F1-cambio". Se al contrario non viene visualizzato alcun valore, cambiare impostazione nel campo "Tipo di segnale giri" nel menu "F1cambio" oppure controllare il collegamento del filo marrone.

- 2 "Tinj.gas". Indica il tempo di iniezione del gas.
- 3 "Tinj.benz". Indica il tempo di iniezione della benzina
- (4) "T.gas". Temperatura rilevata del gas nel rail iniettori
- 5 "T.riduttore". Temperatura rilevata nel riduttore
- 6 "Press.". Pressione relativa di iniezione del gas

Tutti i valori devono essere visualizzati correttamente prima di procedere all'autotaratura.

#### Impostazione dei parametri di configurazione della vettura

Fase 1 - "F1-Cambio"

| RENZINA       | Giri | Orner                | Tipi gas        | 0.00                              | Press gas       | n d        | Lazabda     | 0.0 |
|---------------|------|----------------------|-----------------|-----------------------------------|-----------------|------------|-------------|-----|
|               |      | 8                    | Azzera          | a centralina e<br>icare i paramet | ritorna ai para | metri di b | ase         |     |
|               |      |                      |                 |                                   |                 |            |             |     |
| F4 Modifica c | arb. | Ritardo              | passaggio       | benzina-ga                        | IS              | 30         | s           |     |
|               |      | Temper               | atura ridutto   | ore per il ca                     | ambio 🤤         | 7 30       | °C          |     |
|               |      | Soglia g             | giri per il cai | mbio                              |                 | 5 1600     | rpm         |     |
| F3 Sensor     | i    | Tipo di              | cambio          |                                   |                 | In acc     | celerazione | •   |
|               |      | Tipo di              | accensione      |                                   |                 | Bibol      | oina        | •   |
| F2 Lambda     |      | Numero cilindri 4    |                 |                                   | 4 cilir         | 4 cilindri |             |     |
|               |      | Tipo di segnale giri |                 |                                   | Standard        |            | ٠           |     |
|               |      | Iniettori            |                 |                                   |                 |            |             |     |
| F1 Cambie     |      | Тіро са              | rburante        |                                   | 0               | GPL        |             | ·   |
|               |      |                      |                 |                                   |                 | -          |             |     |

Nel menu "F1-cambio" è possibile impostare:

- 1 "Tipo carburante". Scegliere tra gpl e metano.
- <sup>2</sup> "Permette di scegliere il programma per iniettori standard oppure per iniettori più veloci, se disponibili.
- 3 "Tipo di segnale giri". Scegliere tra segnale Standard o debole
- \*Numero dei cilindri". Impostare i cilindri della vettura.
- "Tipo di accensione". Impostare il tipo di accensione. Scegliere tra: bibobina, monobobina, contagiri, contagiri 2. (Selezionare il contagiri 2 per motori 6-8 cil. con segnale giri simile ad un motore 4 cil. Es. Chevrolet, Range Rover)
- Soglia giri per il cambio". E' la soglia, in numero di giri, oltre la quale il sistema commuta da benzina a gas. Consigliamo di impostare un valore di 1000 rpm.
- Temperatura riduttore per il cambio". Questo valore indica la temperatura che deve raggiungere il riduttore prima di commutare a gas. Consigliamo, per motori piccoli, valori tra 20-30 C°; per motori più potenti, valori tra 30-50 C°.
- 8 Questo pulsante permette di caricare i parametri standard preimpostati, azzerando le impostazioni attuali.

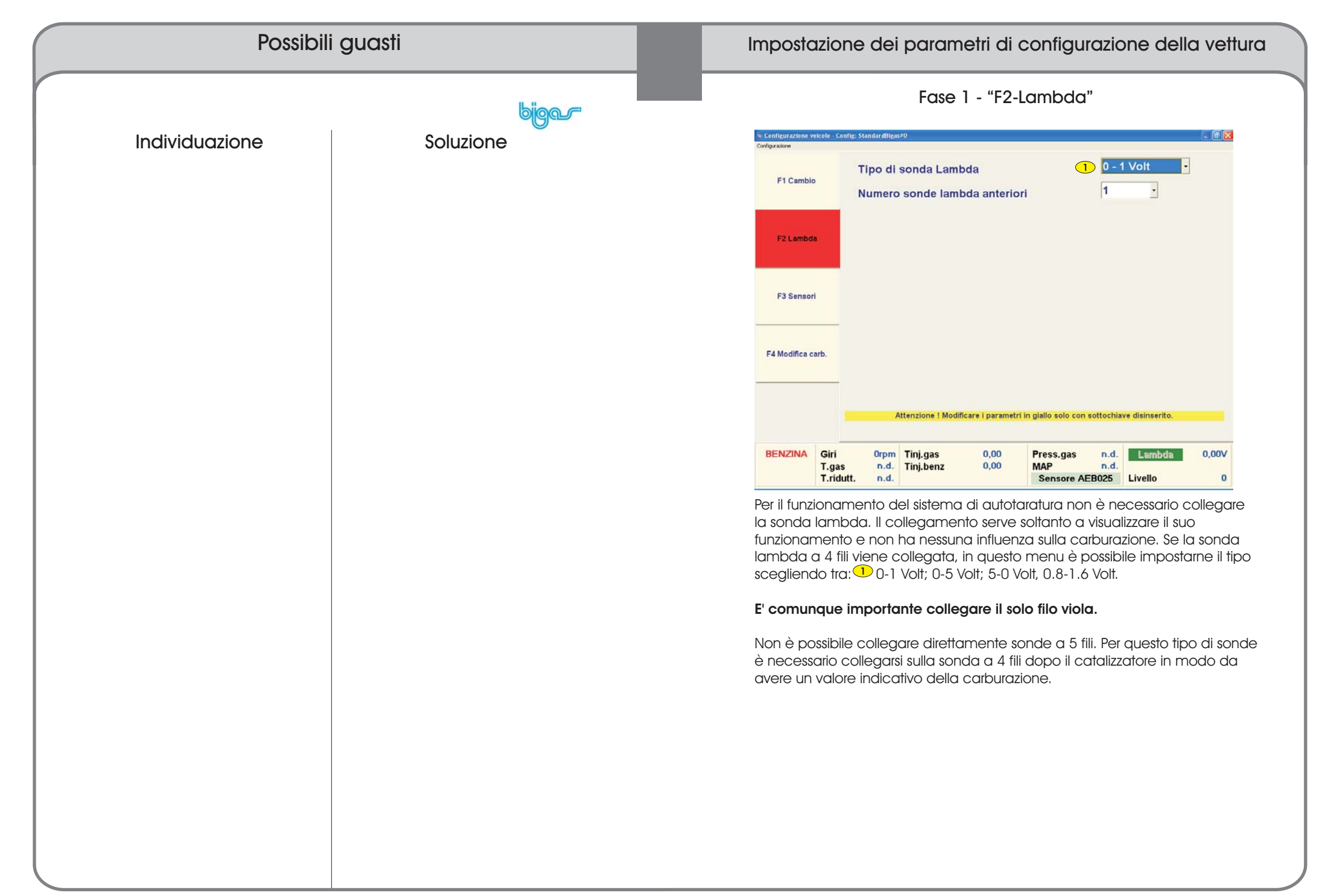

| Impostazione dei parametri di configurazione della vettura                                                                                                    | Risoluzioni problemi                                       |
|----------------------------------------------------------------------------------------------------|------------------------------------------------------------|
| Fase 1 - "F3-Livello gas"                                                                                                    | bion                                                       |
| is: Configurations voicelo - Config: Standardblgas#0                                                                                                    | Domande frequenti<br>Problemi autovettura:<br>- domanda    |
| F2 Lambda                                                                                                    | - risposta                                                 |
| F3 Sensori                                                                                                    |                                                            |
| F4 Modifica carb.                                                                                                    | Problemi d'installazione:<br>- domanda                     |
| Attenzione ! Modificare i parametri in giallo solo con sottochiave disinserito.                                                                                                    | - risposta                                                 |
| BENZINA     Giri     Orpm     Tinj.gas     0,00     Press.gas     n.d.       T.gas     n.d.     Tinj.benz     0,00     MAP     n.d.       Sensore AEB025     Livello     3                                                                                                    |                                                            |
| In questo menù è possibile inserire il tipo di sensore map utilizzato.<br>Scegliere tra: A.E.B, 0-90 Ohm, non standard e non standard invertito.<br>Per inserire i giusti valori, non standard, nella tabella utilizzare i valori visualizzati<br>al punto manualmente il sensore sul serbatoio.<br>Inoltre possiamo scegliere di inserire tra: il sensore prima serie codice 013<br>oppure quello disponibile dal 28/07/2004 codice 025.<br>Quando si utilizza il sensore codice 025 bisogna riprogrammare la centralina<br>con un firmware 0500 o superiore per autovetture 4 cilindri, o firmware 01000<br>o superiore per autovetture 16-8 cilindri. | Problemi di configurazione:<br>- domanda<br>- risposta     |
|                                                                                                    | Problemi della componentistica:<br>- domanda<br>- risposta |

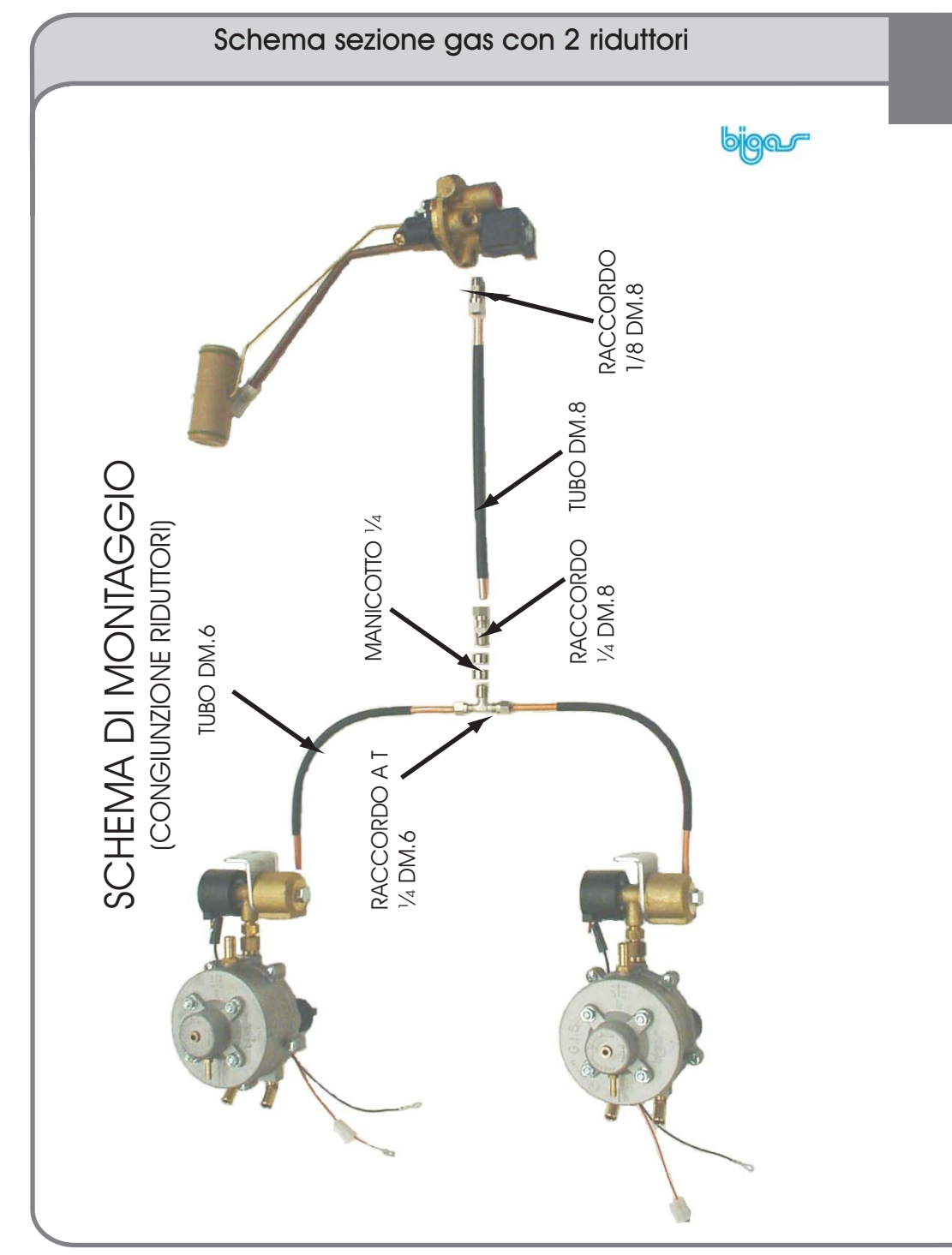

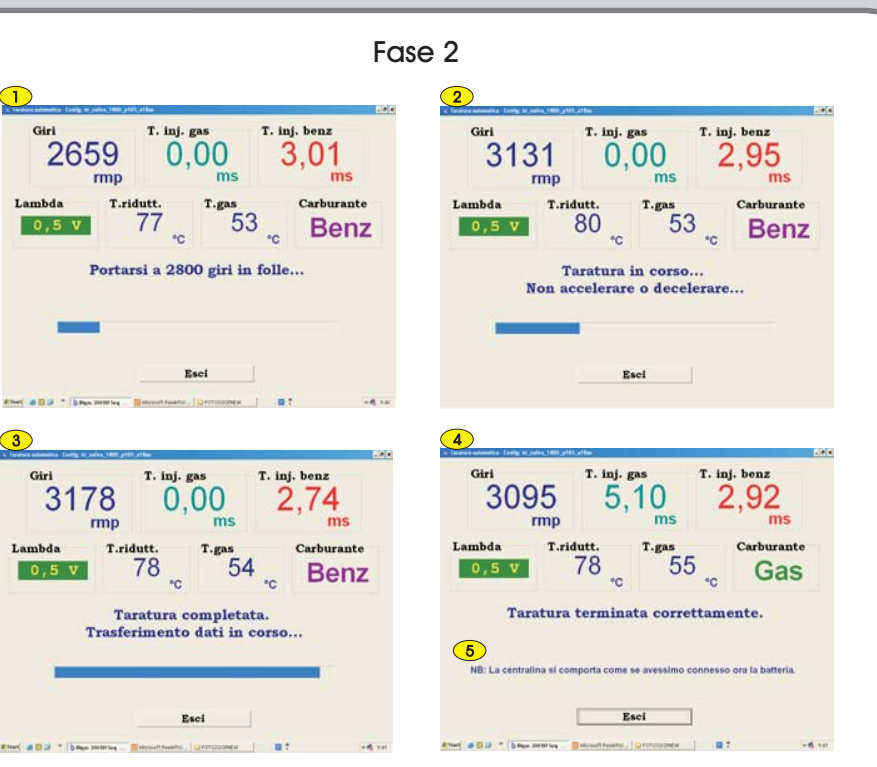

Autotaratura

Una volta impostato i parametri corretti della vettura, aspettare che il riduttore raggiunga una temperatura di almeno 60C° ed il distributore di almeno 30C°; successivamente premere il tasto "ESC" per ritornare al menù principale

Cliccare su "AUTOTARATURA" per accedere alla procedura guidata di autotaratura. Premere "Invio" per iniziare.

Nella prima videata 1 il software vi chiede di portare l'auto a circa 2800 giri in folle. Una volta raggiunto questa soglia un'altra videata 2 vi chiede di non accelerare o decelerare. Dopo alcuni secondi appare una nuova videata che vi conferma che la taratura è completata. L'ultima videata vi conferma che la taratura è andata a buon fine, cliccare su "Esci" per tornare al menù principale.

Se durante l'autotaratura il programma si blocca, è probabile che sia stata caricata una configurazione non idonea o impostati dei parametri non corretti. Per risolvere il problema caricare una nuova configurazione e iniziare di nuovo la procedura di autotaratura.

NB: <sup>6</sup> vuol dire che la centralina gis non può commutare a gas prima di 20-30 secondi dalla fine della taratura, come se avessimo riacceso la vettura in quel momento.

#### Modifica manuale della Carburazione

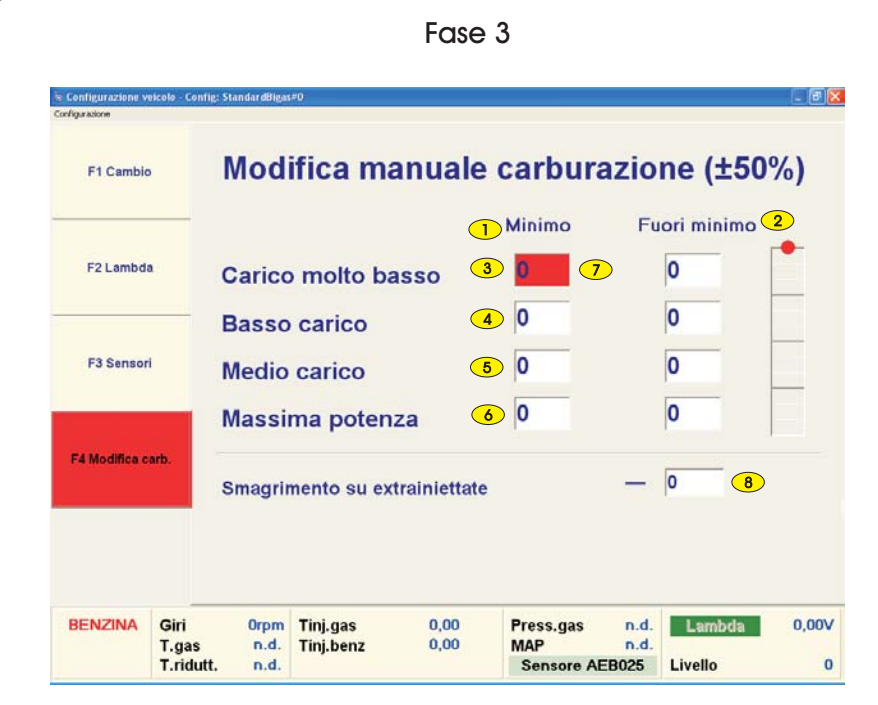

Se necessario, dopo avere eseguito l'autotaratura, è possibile migliorare ulteriormente la carburazione cliccando su "CONFIGURA VETTURA" dal menù principale, e successivamente cliccare su "F4-MODIFICA CARB". Nel menu sono visualizzate le celle di correzione della carburazione, divise per fasce di carico, in regime di minimo e fuori minimo.

La colonna "Minimo", Dindica un regime motore fino a 1400 giri al minuto, la colonna "Fuori minimo" indica un regime motore oltre i 1400 giri al minuto. La riga "Carico molto basso" indica tempi di iniezione fino a 3 millisecondi, "Basso carico" indica tempi di iniezione superiore a 3 e fino a 6 millisecondi, "Medio Carico" indica tempi di iniezione superiore a 6 millisecondi e fino a 12 millisecondi, "Massima potenza" indica tempi di iniezione superiore a 12 millisecondi e fino a 18 millisecondi.

La cella colorata di rosso 🗘 indica la fascia di tempi e giri che il sistema sta rilevando in quel momento.

La correzione, per ogni cella, può avere valori di +-25% rispetto ai tempi di iniezione della configurazione caricata o creata con l'autotaratura.

<sup>(8)</sup> Per autovetture che in alcune condizioni passano dal funzionamento ad iniezione sequenziale ad un funzionamento semi-sequenziale (half-group) come ad esempio alcune Mazda (Premacy - MPV) è impossibile inserire una correzione da 0 a 50 del valore in mappa.

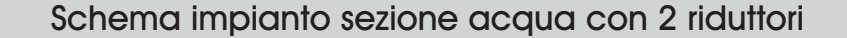

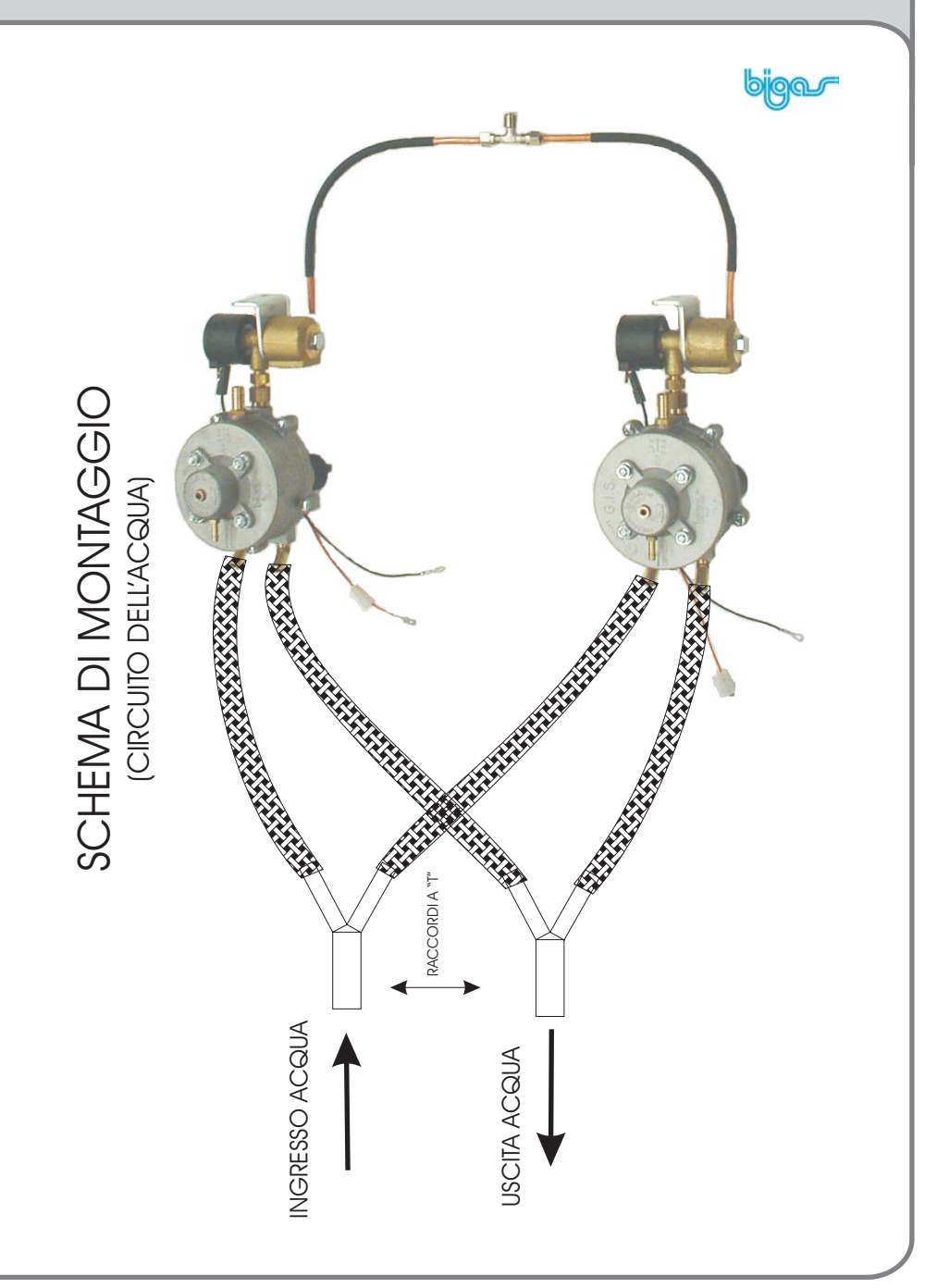

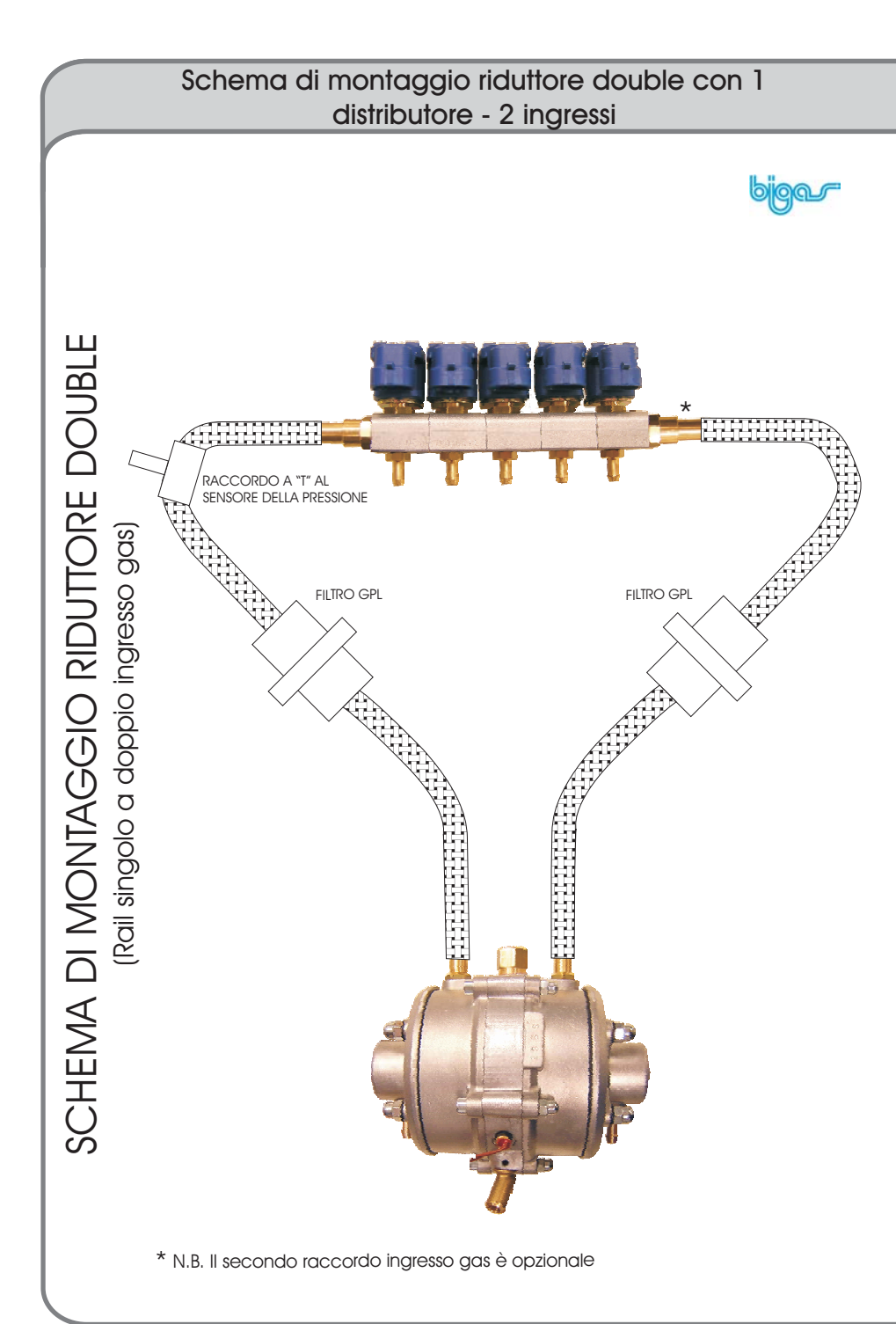

#### Modifica manuale della Carburazione

Fase 3

Per capire se la mappa ottenuta in automatico, utilizzando una delle configurazioni disponibili, è idonea al veicolo che stiamo regolando, è necessario guidare l'auto su strada o su banco prova. A velocità costante e a posizione acceleratore costante, commutare da gas a benzina e viceversa ogni 4-5 secondi e controllare nel contempo che il tempo di iniezione benzina "Tinj.benz" rimanga quasi costante con uno scarto massimo di 20%. La verifica di carburazione va effettuata con diverse posizioni dell'acceleratore.

Per comprendere meglio, consideriamo **Tinj.BenzGas** come il tempo di iniezione benzina quando la macchina è alimentata a gas, e **Tinj.BenzBenz** come il tempo di iniezione benzina quando la macchina è alimentata a benzina, allora possiamo dire che i valori corretti sono quando

#### (Tinj.BenzBenz-20%) <= Tinj.BenzGas <= (Tinj.BenzBenz+20%)

Quindi se Tinj.BenzGas < (Tinj.BenzBenz-20%) ad una determinata cella (fascia/giri), allora è necessario diminuire il valore di correzione in quella cella (max -25) in modo da riportare i tempi di iniezione entro il 20% di scostamento.

Al contrario se Tinj.BenzGas > (Tinj.BenzBenz+20%) ad una determinata cella (fascia/giri), allora è necessario aumentare il valore di correzione in quella cella (max +25) in modo da riportare i tempi di iniezione entro il 20% di scostamento.

Nella fascia massima potenza comunque è preferibile modificare l'equazione in

(Tinj.BenzBenz-10%) <= Tinj.BenzGas <= (Tinj.BenzBenz+10%)

#### Esempio 1:

Supponiamo che durante il funzionamento a benzina il tempo di iniezione benzina (Tinj.BenzBenz) = 7millisecondi. Commutiamo a gas la vettura e leggiamo il tempo iniezione benzina (Tinj.BenzGas). Ricordando che la carburazione è corretta se Tinj.BenzGas rimane nell'intervallo 5,6 (7-20%) <= Tinj.BenzGas <= 8,4 (7+20%) allora se Tinj.BenzGas è minore di 5,6 ad una determinata cella (fascia/giri), allora è necessario diminuire il valore di correzione in quella cella (max -25) in

modo da riportare i valori a Tinj.BenzGas >= 5,6; Se Tinj.BenzGas è superiore a 8,4 ad una determinata cella (fascia/giri), allora è necessario aumentare il valore di correzione in quella cella (max 25) in modo da riportare i valori a Tinj.BenzGas <= 8,4;

#### Modifica manuale della Carburazione

#### Fase 3

#### Esempio 2: fascia massima potenza

Supponiamo che durante il funzionamento a benzina, nella fascia di massima potenza, il tempo di iniezione benzina (Tinj.BenzBenz) = 15 millisecondi. Commutiamo a gas la vettura e leggiamo 13 millisecondi come tempo iniezione benzina (Tinj.BenzGas).

Ricordando che la carburazione è corretta se Tinj.BenzGas rimane nell'intervallo **13.5 (15-10%) <= Tini.BenzGas <= 16.5** (15+10%)

allora possiamo affermare che Tinj.BenzGas =13 millisecondi è un tempo di iniezione troppo piccolo e che siamo quindi in presenza di una carburazione troppo ricca

Spesso una correzione è necessaria solo nella fascia "medio carico", per ridurre i consumi, o nella fascia "massima potenza" fuori minimo, per aumentare la risposta del motore. Se regolazioni 25% non sono sufficienti è necessario caricare una nuova configurazione standard più ricca o magra a seconda le necessità e procedere di nuovo all'autotaratura e a successive regolazioni manuali.

Il valore "Tinj.Gas" va utilizzato per verificare se il diametro degli ugelli iniettori gas oppure la pressione in uscita del riduttore sono adeguati alle richieste del motore. Ad esempio se il "Tinj-Gas" è minore di 4 millisecondi probabilmente gli iniettori utilizzati hanno un diametro di uscita troppo grande. Al contrario se alla massima potenza il "Tinj-Gas" è superiore a 24 millisecondi probabilmente il diametro degli iniettori è troppo piccolo oppure la pressione del riduttore è troppo bassa. E' possibile inoltre che l'alimentazione dalla bombola fino al riduttore non sia sufficiente.

Le pressioni corrette del riduttore sono:

- Impianto GPL per motori fino a 100 Kw è circa 1 Bar;
- Impianto GPL per motori sovralimentati o con potenza superiore a 100 Kw è circa 1,2-1,3 Bar;
- Impianto a Metano per motori fino a 100 Kw è circa 1,6 Bar;
- Impianto a Metano per motori sovralimentati o con potenza superiore a 100 Kw è circa 2-2,5 Bar.

N.B. Se in questa condizione il sistema commuta automaticamente a benzina è perché il tempo tinj.gas è troppo alto; per risolvere il problema è necessario quindi caricare una mappa più adatta alla vettura.

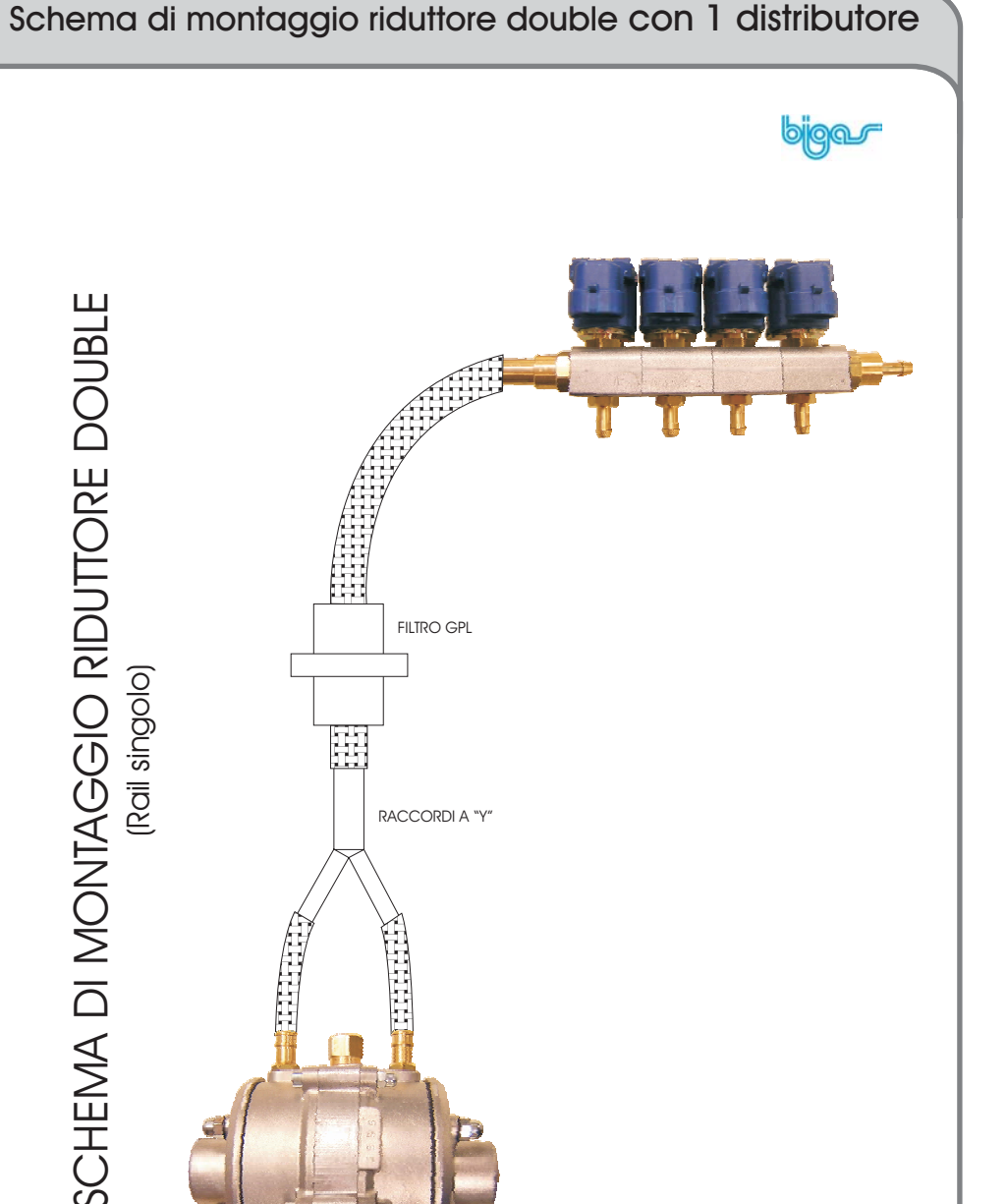

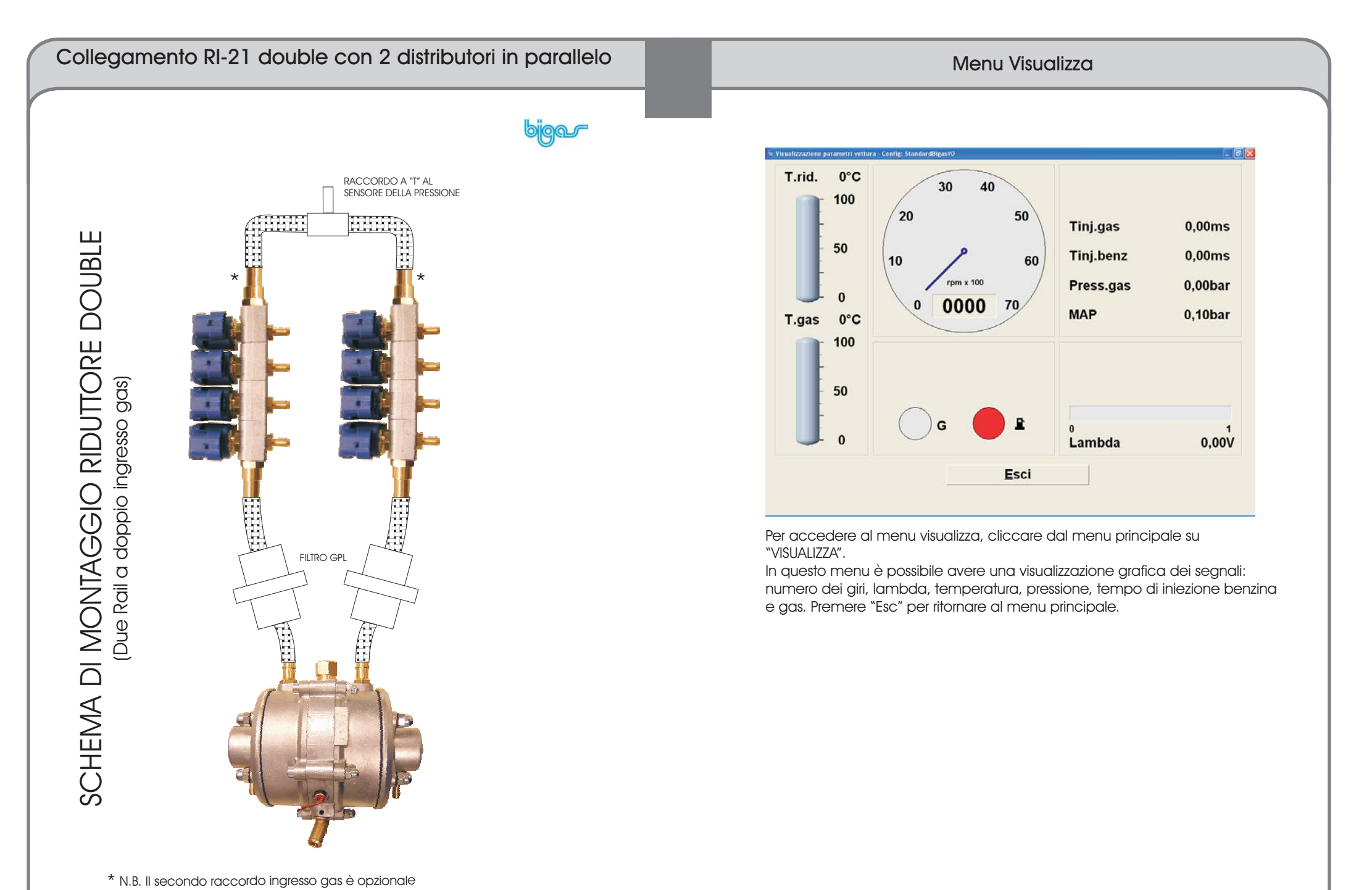

|                           | Nome del file da salvare | StandardBigas#0                          |
|---------------------------|--------------------------|------------------------------------------|
| les disponibili           |                          | Data                                     |
| Standard<br>Standard_Biga | s_30hm_GPL               | 09/04/2003 - 23.55<br>12/05/2004 - 11.47 |
|                           |                          |                                          |
|                           |                          |                                          |
|                           |                          |                                          |
|                           |                          |                                          |
|                           |                          |                                          |
|                           |                          |                                          |
|                           |                          |                                          |

Menu Salva Configurazione

Una volta raggiunto una taratura soddisfacente è necessario salvare il lavoro svolto.

Dal menu principale cliccare su "SALVA CONFIGURAZIONE".

Nel campo "Nome del file da salvare" inserire il nome con cui salvare il lavoro fatto e cliccare su "OK". Consigliamo per la denominazione dei file di attenersi ad uno schema da voi stabilito. Ci raccomandiamo comunque di non utilizzare mai il prefisso **"bi\_**", utilizzato come sigla personale bigas, perché le nostre procedure di aggiornamento delle configurazioni sostituiranno tutti i file con questo prefisso. Per questo motivo se nominate un file "bi\_miaauto" e lanciate la procedura di aggiornamento configurazioni, il file sarà cancellato.

Vi consigliamo inoltre di utilizzare questo schema per la denominazione: "vostra sigla"\_"marca"\_"modello"\_"cilindrata"\_"pressione"\_"tipo motore"\_"tipo iniezione"

Esempio: xx\_seat\_ibiza\_1400\_P090\_66y144482\_iaw4mvah è una denominazione corretta.

Non utilizzate mai caratteri come spazio, punteggiatura, caratteri speciali; utilizzate solo caratteri dell'alfabeto, numeri e il carattere "\_"(underscore) come spazio.

ATTENZIONE. Se il nome del file corrisponde ad un file esistente, e rispondete "Si" alla richiesta di sovrasrcittura, il file precedente sarà irrimediabilmente cancellato.

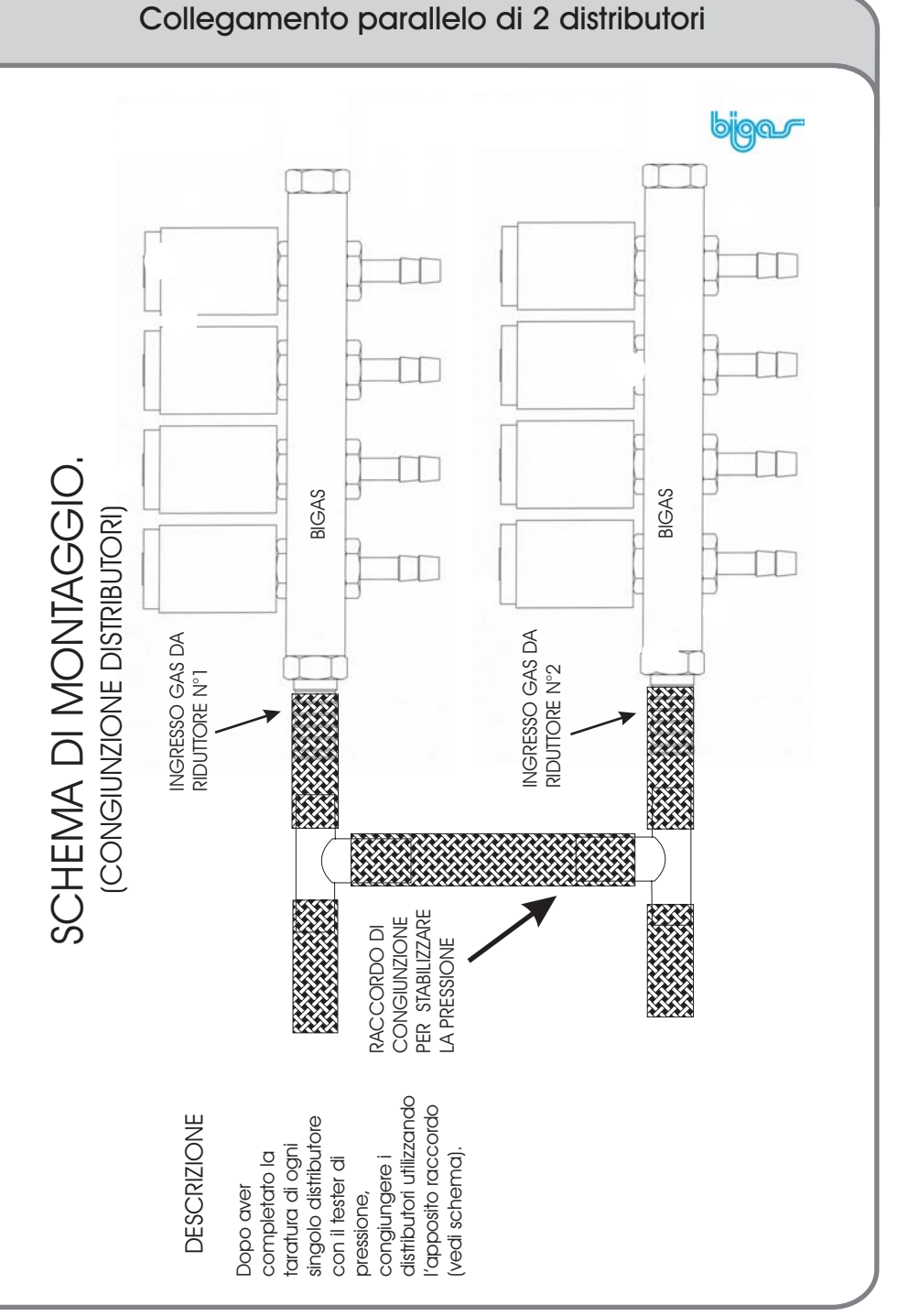

#### Schema di montaggio distributore

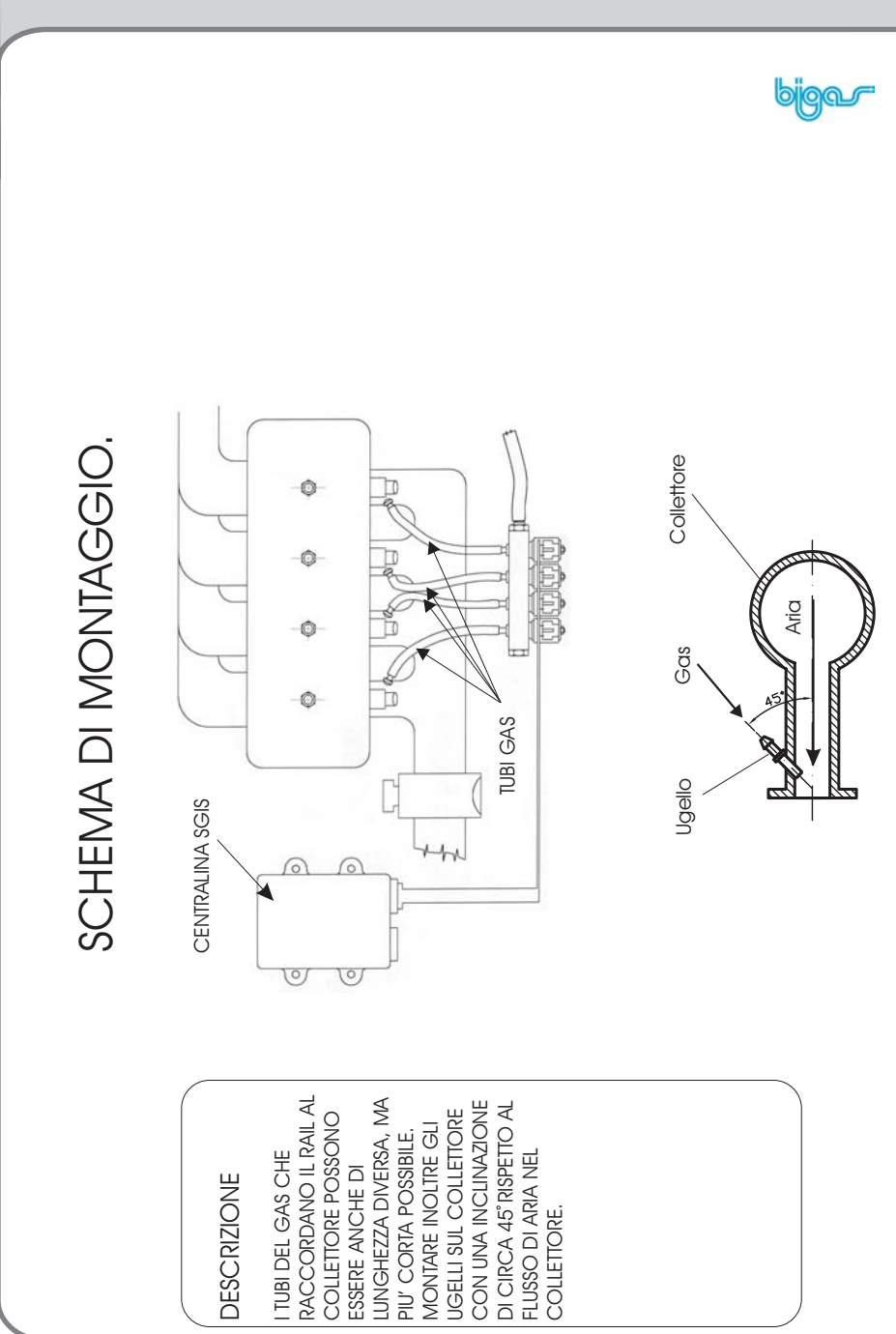

| Files | disponibili                     | Data               |
|-------|---------------------------------|--------------------|
| /bi_  | _Standard                       | 13/04/2004 - 12.27 |
| 🖊 bi_ | _Standard_Bigas                 | 13/04/2004 - 12.27 |
| 🖊 bi_ | _Standard_Bigas_060             | 13/04/2004 - 12.26 |
| 🖊 bi_ | _Standard_Bigas_060_tjbenz_12ms | 13/04/2004 - 12.40 |
| 🖊 bi_ | _Standard_Bigas_080             | 13/04/2004 - 12.26 |
| ∕bi_  | _Standard_Bigas_080_tjbenz_12ms | 13/04/2004 - 12.40 |
| 🖊 bi_ | _Standard_Bigas_100             | 13/04/2004 - 12.25 |
| /bi_  | _Standard_Bigas_100_tjbenz_12ms | 13/04/2004 - 12.38 |
| ∕∕bi_ | _Standard_Bigas_160             | 13/04/2004 - 12.28 |
| ∕bi_  | _Standard_Bigas_160_tjbenz_12ms | 13/04/2004 - 12.38 |
| di_   | _Standard_Bigas_200             | 13/04/2004 - 12.29 |
| /bi_  | _Standard_Bigas_200_tjbenz_12ms | 13/04/2004 - 12.39 |
| ∕∕bi_ | _Standard_Bigas_openloop        | 13/04/2004 - 12.42 |
| 🖊 Ы_  | _Standard_Bigas_tjbenz_12ms     | 13/04/2004 - 12.47 |
| Sta   | undard                          | 09/04/2003 - 23.55 |
| Tipo  | centralina 3-4 cilindri -       | <u>OK</u> Annulla  |

Si accede a guesto menu cliccando su "CARICA CONFIGURAZIONE" Selezionare il file desiderato spostandosi con le frecce e premendo "INVIO" o cliccandovi sopra con il tasto sinistro del mouse. Una volta selezionato il nome del file, cliccare su "OK" per confermare o su "ANNULLA" per annullare.

Le configurazioni con valore (X) inferiore a 128 hanno una mappa più magra rispetto allo standard. Al contrario, per valori maggiori a 128 la mappa è più ricca rispetto allo standard.

Pag. 24 - 34

**DPTD** 

C

I TUBI DEL (

RAC

#### Menu Riprogramma Centralina

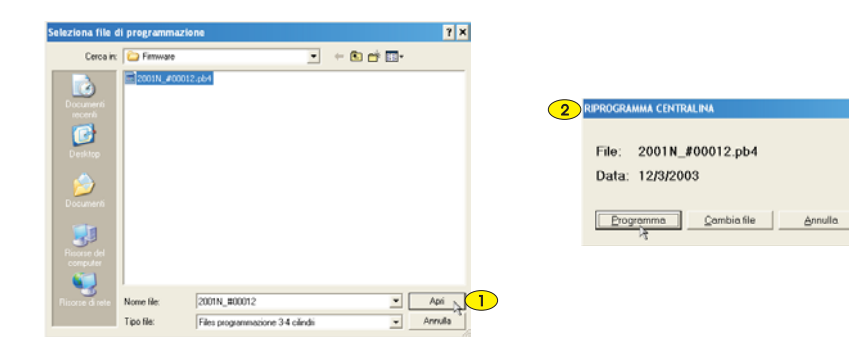

Questa importante funzione permette di aggiornare la EPROM (firmware) della centralina in modo che sia sempre compatibile anche dopo un eventuale aggiornamento del software di programmazione.

ATTENZIONE: E' importante, prima di effettuare la riprogrammazione della centralina, spengere la vettura.

Per accedere al menu cliccare su "RIPROGRAMMA CENTRALINA" dal menu principale.

Selezionare il file di programmazione spostandosi con le frecce e premendo "INVIO" o cliccandovi sopra con il tasto sinistro del mouse. In questo modo apparirà il nome accanto a "nome file". Cliccare su "Apri".

Successivamente comparirà una finestra. 2

Cliccare su "Programma" per programmare la EPROM oppure su "Cambia file" per cercare un altro file di programmazione oppure su "Annulla" per annullare l'operazione.

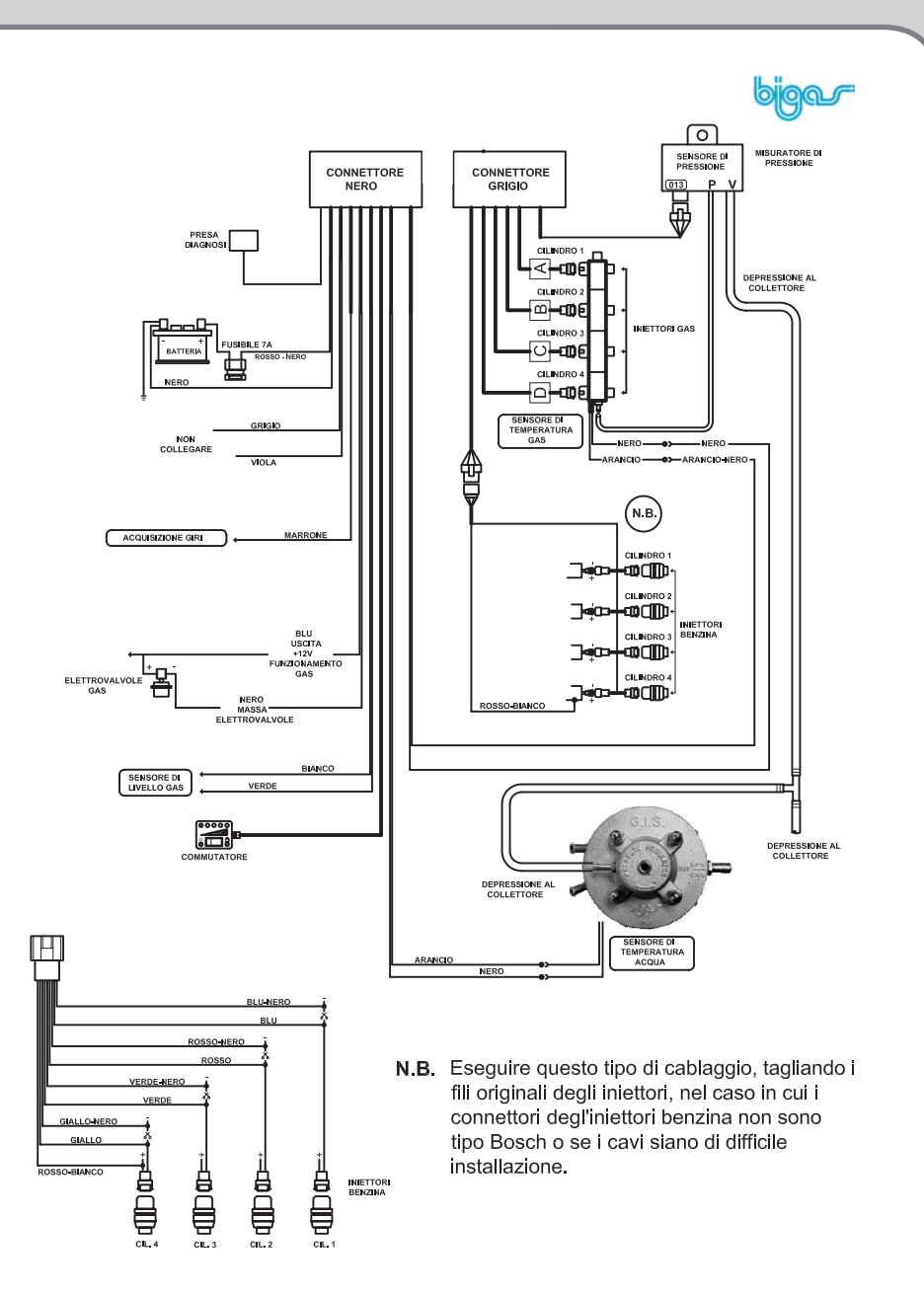

#### Schema generale impianto 4 cilindri

#### Schema generale SGIS di installazione

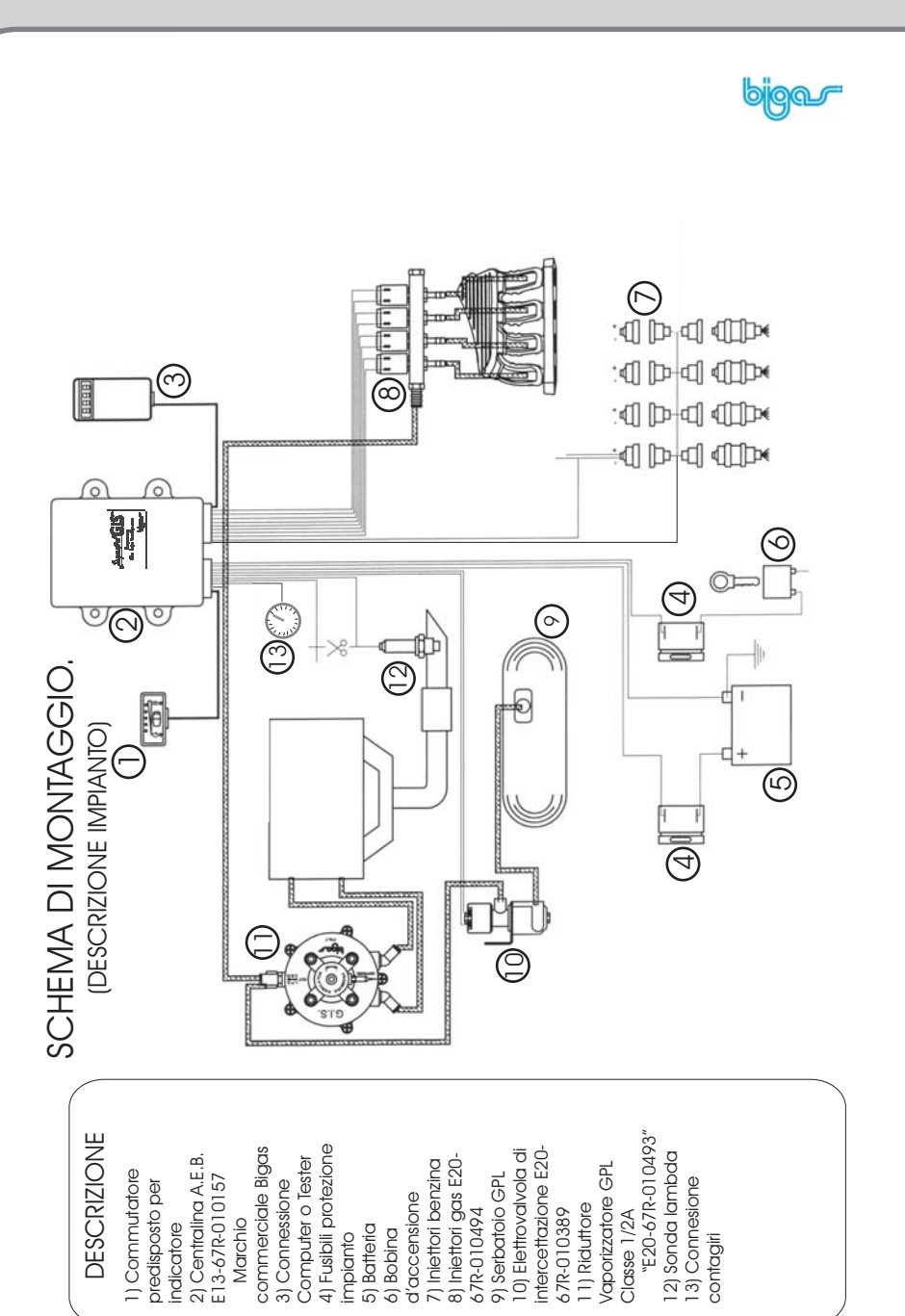

|              | t inj/rpm | 1000          | 2000 | 3000  | 4000  | 5000    | 6000 |
|--------------|-----------|---------------|------|-------|-------|---------|------|
| F1 Cambio    | 2,00      | 126           | 126  | 126   | 128   | 130     | 130  |
|              | 2,50      | 126           | 126  | 126   | 128   | 130     | 130  |
|              | 3,00      | 126           | 126  | 126   | 128   | 130     | 130  |
|              | 3,50      | 126           | 126  | 126   | 128   | 130     | 130  |
| F2 Lomb da   | 4,50      | 126           | 126  | 126   | 128   | 130     | 130  |
| FZ Lambu     | 6,00      | 124           | 124  | 124   | 126   | 128     | 128  |
|              | 8,00      | 119           | 119  | 119   | 122   | 124     | 124  |
|              | 10,00     | 115           | 115  | 115   | 118   | 120     | 120  |
|              | 12,00     | 106           | 106  | 106   | 111   | 112     | 112  |
| F3 Sensori   | 14,00     | 101           | 101  | 101   | 105   | 106     | 106  |
|              | 16,00     | 99            | 99   | 99    | 101   | 102     | 102  |
|              | 18,00     | 98            | 98   | 98    | 100   | 101     | 101  |
| F4 Mappa     |           | Inizia tarati | ura  |       |       |         |      |
| i Modifica c | arb.      |               |      |       |       |         |      |
| -            | Ciri Oror | n Tini gae    | 0.00 | Press | ba se | 1 ambri | 0.0  |

Questa funzione visualizza e permette di modificare la mappa delle correzioni percentuali in funzione del Tempo Iniezione Benzina (Tinj.benz).

Per modificare i valori è necessario:

- Selezionare una o più celle. Per effettuare la selezione cliccare con il tasto di sinistra del mouse sopra le celle interessate. Per effettuare una selezione multipla cliccare con il tasto di sinistra sulla prima cella interessata, tenere premuto il tasto e trascinare il mouse sull'ultima cella; rilasciare il tasto di sinistra;

- Una volta selezionato le celle (colore blu scuro o bianco) premere il tasto "invio";

- Inserire, nella finestra, il valore di modifica, selezionare un modo di modifica e premere "ok". *Il modo assoluto* cambia il valore precedente con quello nuovo, il modo lineare, aggiunge o sottrae a tutte le celle selezionate il valore impostato, il modo percentuale, aggiunge ad ogni cella selezionata, la correzione impostata in modo percentuale.

L'andamento crescente o decrescente dei valori nella mappa è mediamente quella dell'esempio riportato qui sopra (cambiano naturalmente i valori assoluti). Prima di modificare i valori della mappa leggere attentamente pag. 12-13-14.

# APPENDICE